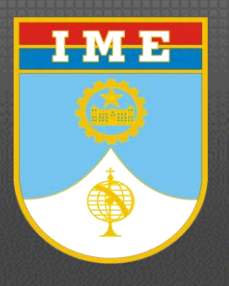

Seção de Ensino de Engenharia de Fortificação e Construção – SE/2 Curso de Pós-Graduação em Engenharia de Transportes

### Instrumentação, Aquisição e Processamento de Sinais para Medições de Engenharia

Prof. Luiz Augusto C. Moniz de Aragão Filho

Unidade III:

Extensometria – parte 1

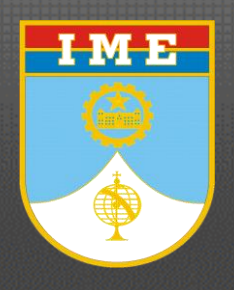

Extensometria - Referências -

#### Kyowa: Strain Gages

http://www.kyowa-ei.co.jp/eng/product/strain\_gages/gages

National Instruments: Measuring Strain with Strain Gages: http://www.ni.com/white-paper/3642/pt/

#### Vishay: Strain Gage Knowledge Base

http://www.vishaypg.com/micro-measurements/stress-analysisstrain-gages/technotes-list/

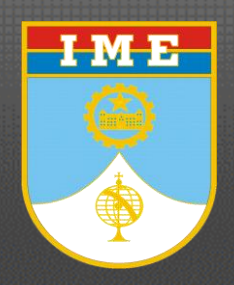

Extensometria Deformação linear específica

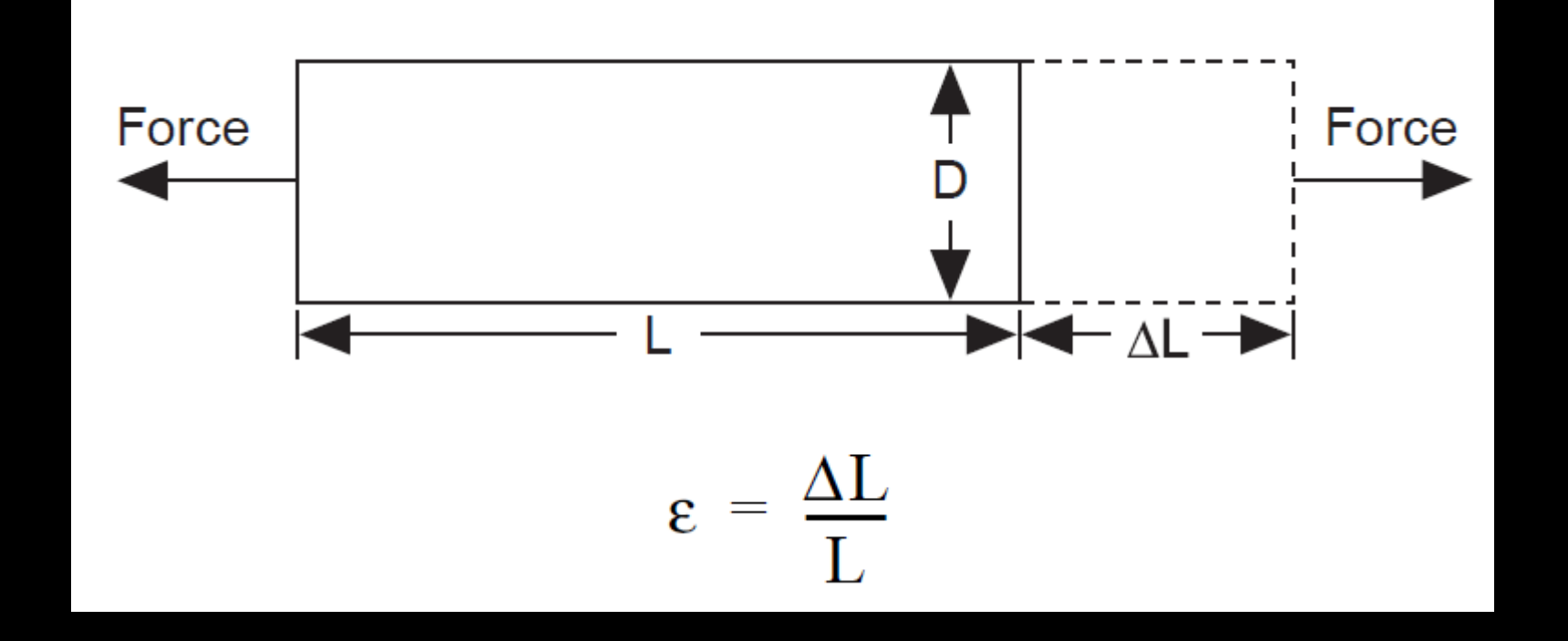

Deformação específica é geralmente expressa em microstrain ( $\mu\epsilon$ )

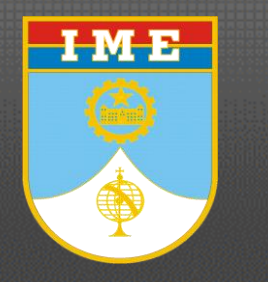

### *Extensometria* O extensômetro elétrico de reistência (EER)

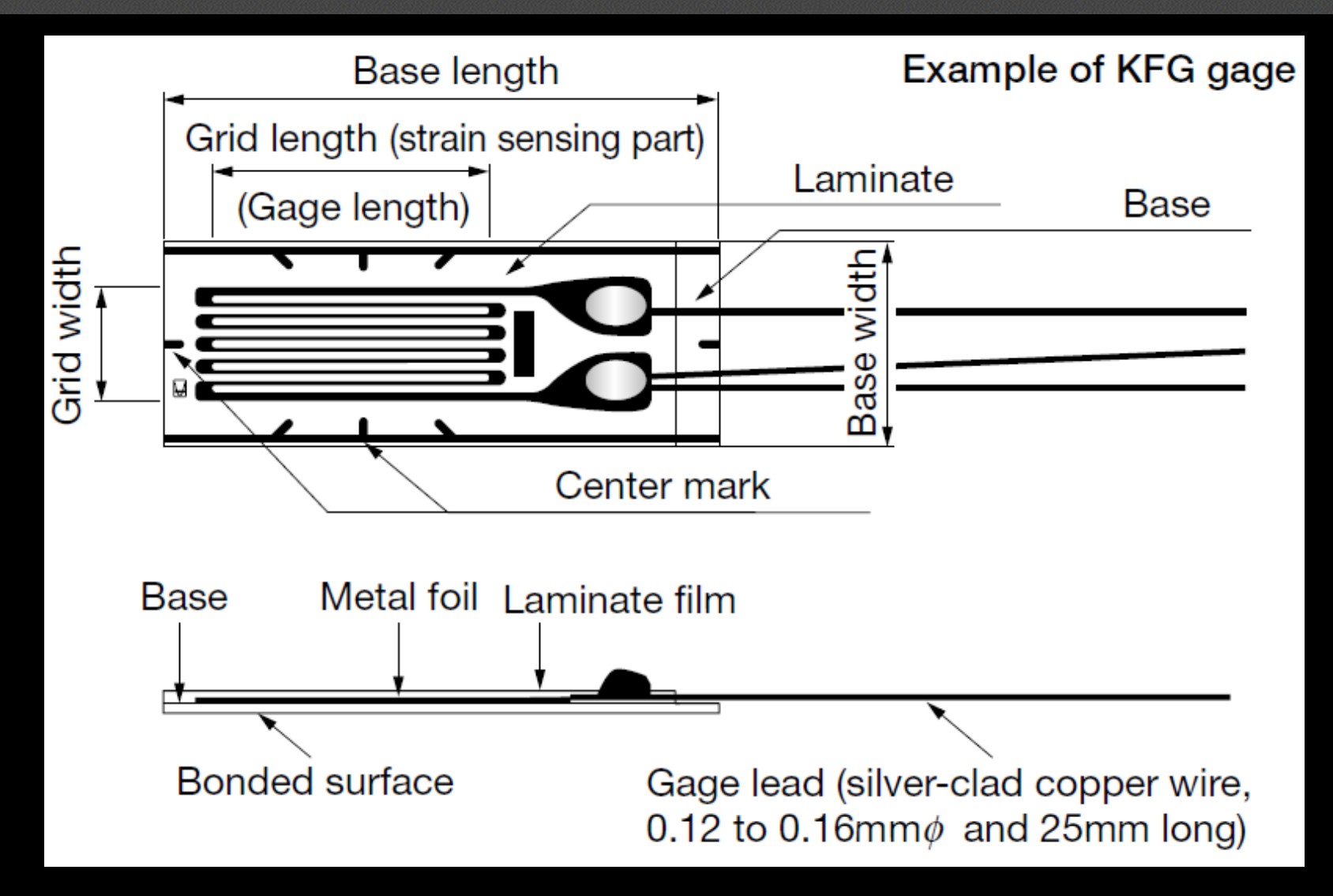

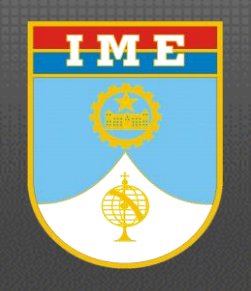

Extensometria Gage Factor

O parâmetro fundamental do extensômetro é a sua sensibilidade para a deformação, expressa quantitativamente como *gage fator* (GF):

$$GF = \frac{\Delta R/R}{\Delta L/L} = \frac{\Delta R/R}{\epsilon}$$

O Fator do extensômetro (gage factor) é definido como a razão entre a variação relativa da sua resistência elétrica e a variação relativa do seu comprimento (deformação).

O *gage factor* para extensômetros metálicos é normalmente em torno de 2.

#### MADE IN JAPAN

### 

| STRAIN                                     | GA                                    | GE      | S        |
|--------------------------------------------|---------------------------------------|---------|----------|
| туре KFG-5-120-C1-11                       | GAGE FACTOR (24°C,50%RH)              | 2.11    | ± 1.0 %  |
| TEMPERATURE COMPENSATION FOR STEEL         | ADOPTABLE THERMAL EXPANSION           | 11.7    | PPM/°C   |
| GAGE LENGTH 5 mm                           | TRANSVERSE SENSITIVITY (24°C,50%RH)   | 0.40    | %        |
| GAGE RESISTANCE (24°C,50%RH) 119.8 ± 0.2 Ω | TEMPERATURE COEFFICIENT OF GAGE FACTO | R _ %/℃ | QUANTITY |
| LOT No. Y2803 BATCH 403A D11               | APPLICABLE GAGE CEMENT                | 3A,PC-6 | 10       |

| GAGE FACTOR (24°C,50%RH) 2 .                                                                                                    | 11 ± 1.0 %                                                                                                    |
|----------------------------------------------------------------------------------------------------|----------------------------------------------------------------------------------------------------|
| ADOPTABLE THERMAL EXPANSION 11.                                                                                                    | 7 PPM/°C                                                                                                    |
| TRANSVERSE SENSITIVITY (24°C,50%RH)                                                                                                    | 40 %                                                                                                    |
| TEMPERATURE COEFFICIENT OF GAGE FACTOR                                                                                                    | %/°C QUANTITY                                                                                                    |
| APPLICABLE GAGE CEMENT $CC-33A$ , F                                                                                                    | PC-6 10                                                                                                    |
| A REAL PROPERTY AND A REAL PROPERTY AND A REAL | and the second second sec |

TEMPERATURE COEFFICIENT OF GAGE FACTOR  $[0.8 \pm 0.5\%/100 deg]$ THERMAL OUTPUT ( & app : Apparent Strain) 2 1 1 2 ε app=-0.29×10+0.24×10×T-0.46×10×T -4 3 -5 4 +0.18×10×T+0.11×10×T [μm/m] tolerance :  $\pm 0.85 \left[ (\mu \text{ m/m}) / ^{\circ} \text{C} \right]$ 

#### 

〒182-0021 東京都調布市調布ヶ丘3-5-1 TEL:0424-88-1111(大代) FAX:0424-81-3258

#### **KYOWA**

#### KYOWA ELECTRONIC INSTRUMENTS CO., LTD.

3-5-1, Chofugaoka, Chofu, Tokyo. 182-0021, Japan Phone: 0424-88-1111 Fax: 0424-81-3258

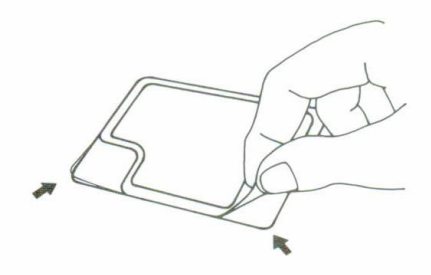

袋の開封は図のようにおこなって下さい。

Open the package as illustrated.

共和ゲージのお取扱いは裏面をご覧ください。

See the back of package for installation of Kyowa gages.

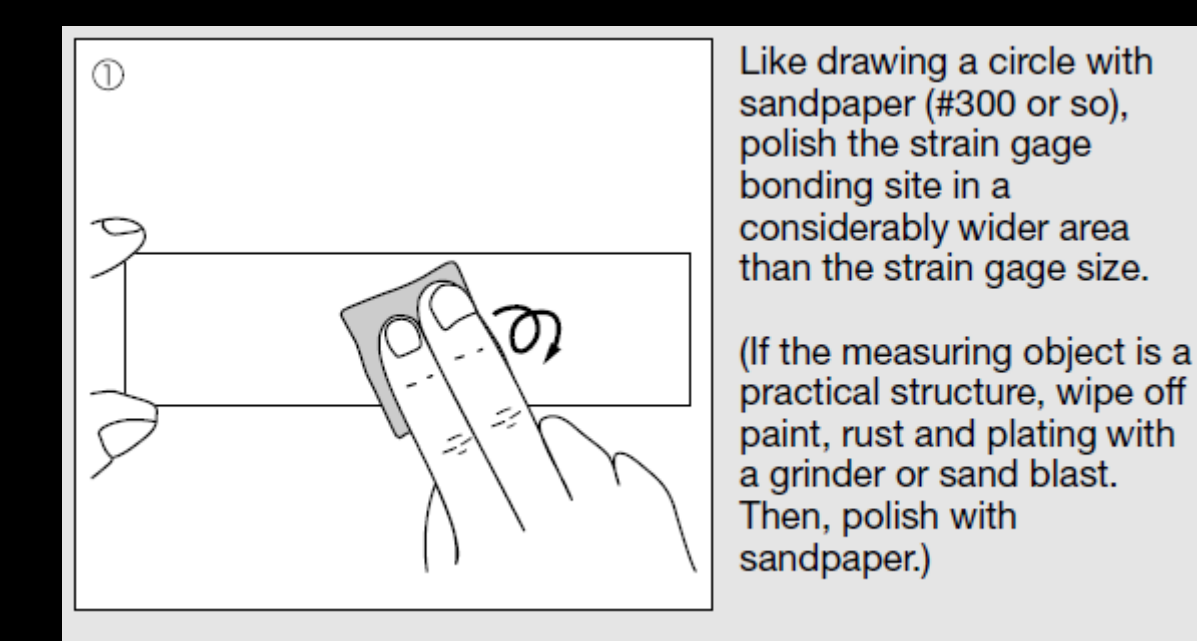

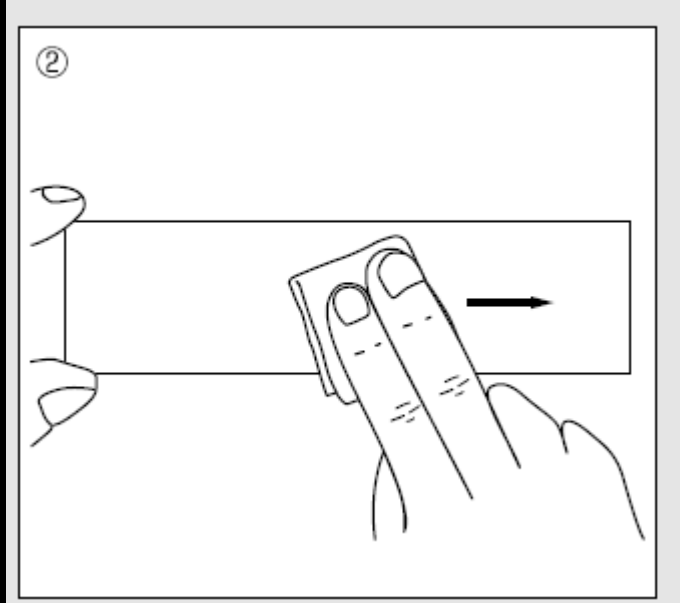

Using an absorbent cotton, gauze or SILBON paper dipped in a highly volatile solvent such as acetone which dissolves oils and fats, strongly wipe the bonding site in a single direction to remove oils and fats. Reciprocated wiping does not clean the surface. After cleaning, mark the strain gage bonding position.

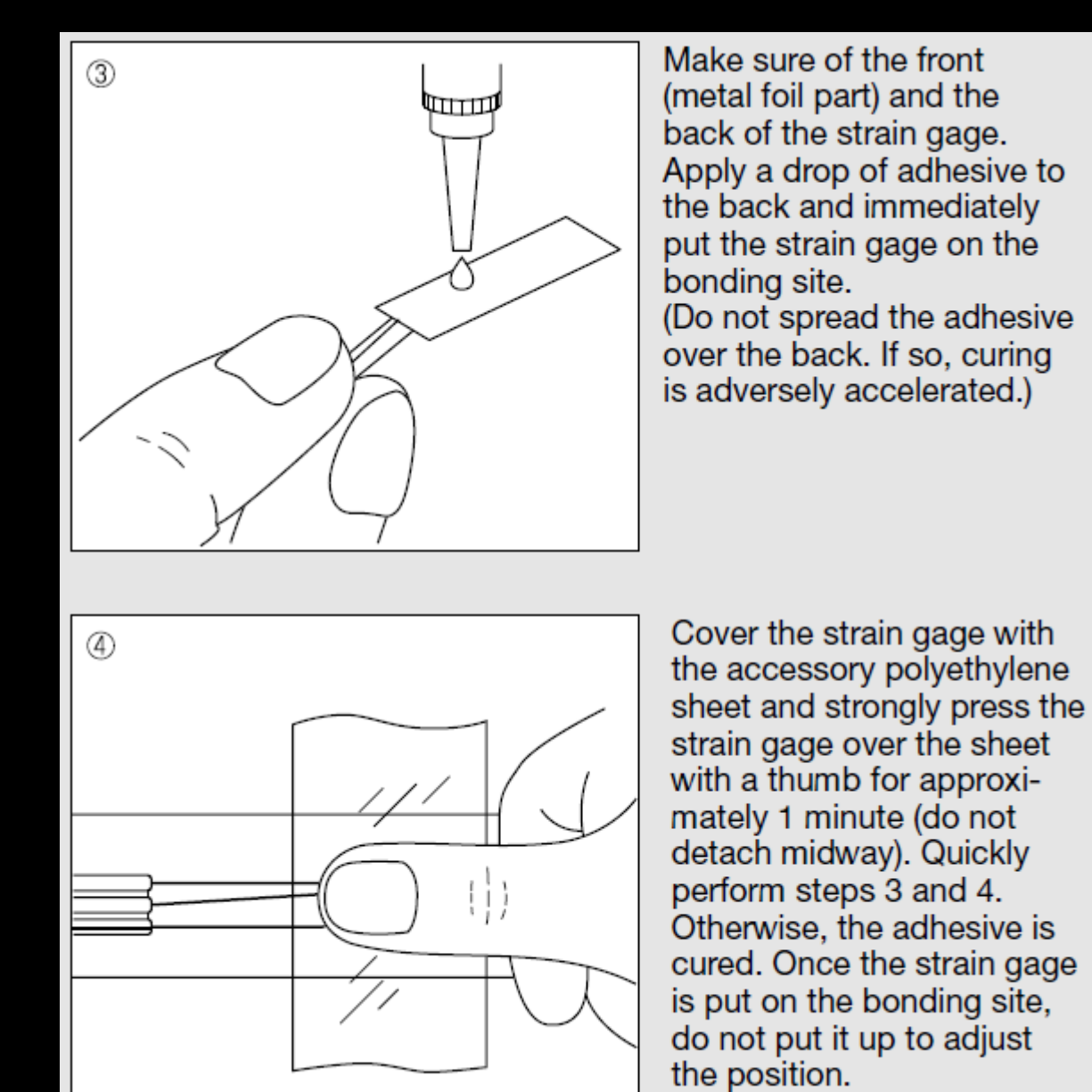

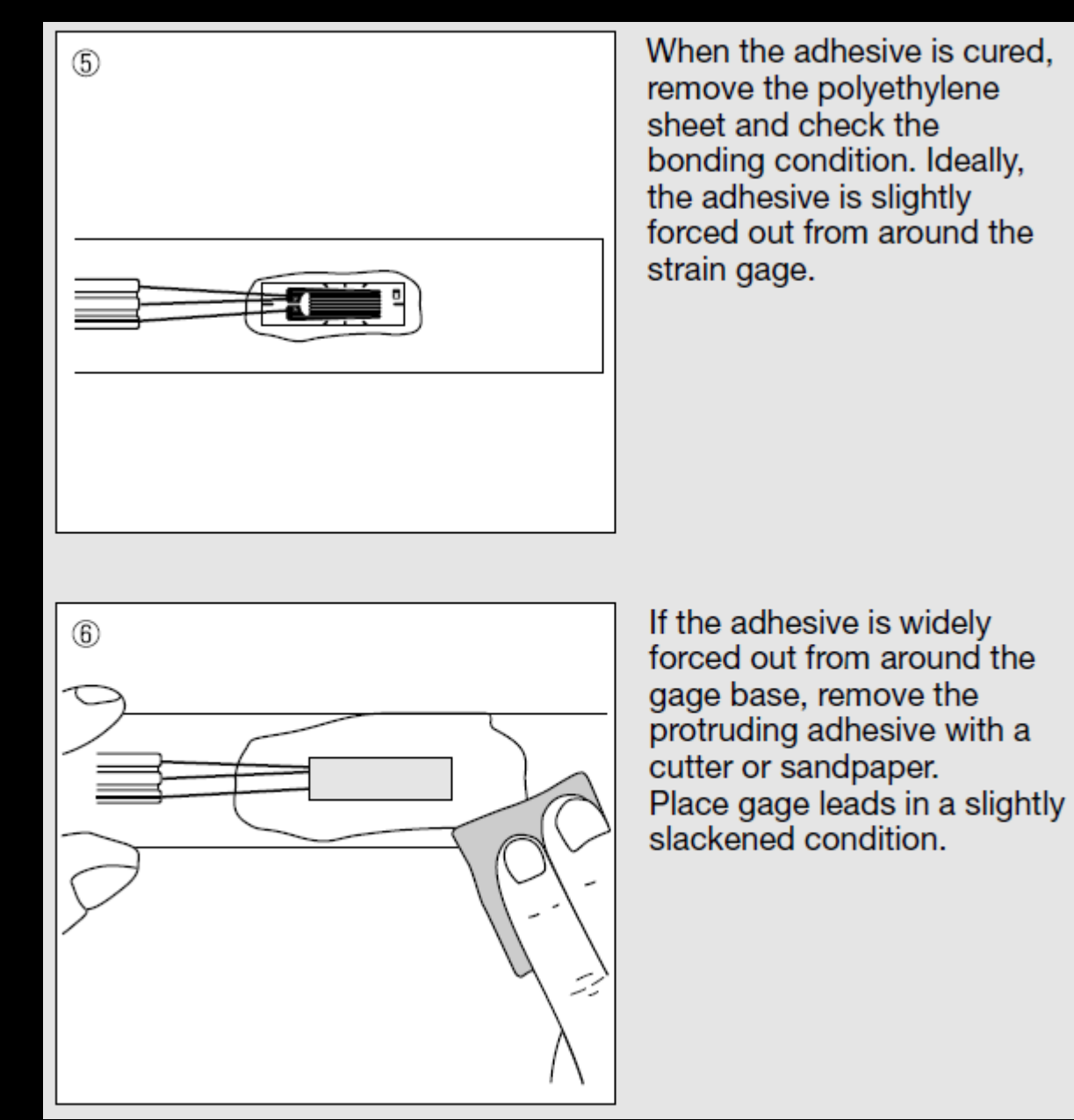

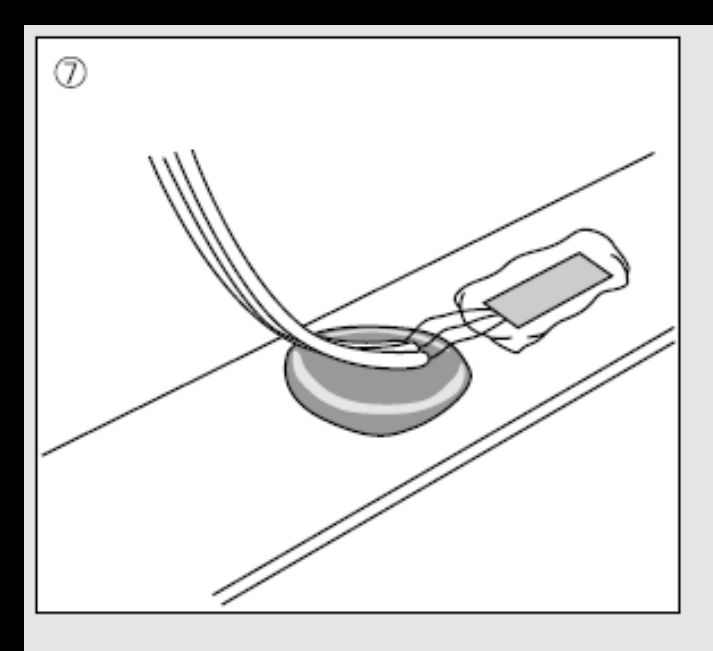

Put up the leadwire from before the part where the adhesive is applied. Place a block of the coating agent below the leadwire with gage leads slightly slackened.

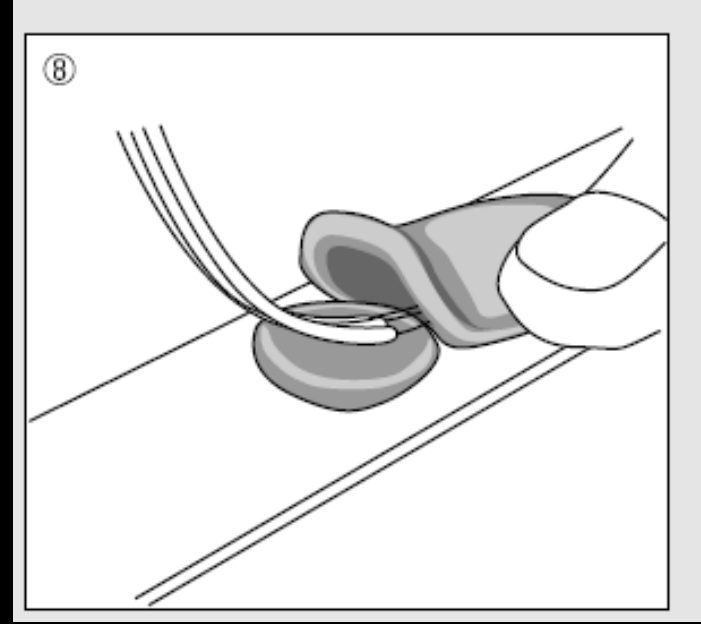

Completely cover the strain gage, protruding adhesive and part of the leadwire with another block of the coating agent. Do not tear the block to pieces but slightly flatten it with a finger to closely contact it with the strain gage and part of the leadwire. Completely hide protrusions including gage leads behind the coating agent.

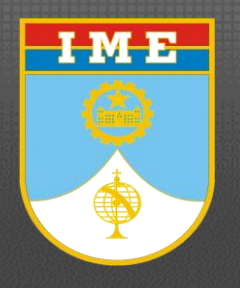

Extensometria Medindo deformações

Na prática, as medições de deformação raramente envolvem quantidades maiores do que poucos milistrains. Portanto, medir deformações requer na prática a medição de alterações muito pequenas na resistência.

Por exemplo, suponha que em um teste, um espécime sofreu uma deformação de 500  $\mu\epsilon$  (0,05%). Um extensômetro com GF = 2 exibirá uma mudança na resistência elétrica de apenas 0,1%. Para um extensômetro de 120 $\Omega$ , corresponde a uma mudança de apenas 0,12  $\Omega$ .

$$\frac{\Delta R}{R} = \varepsilon \cdot G = 0,001$$

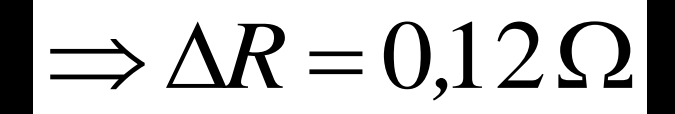

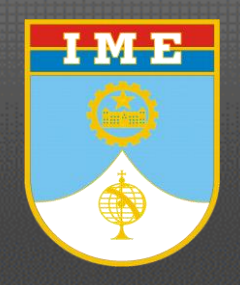

Extensometria Ponte de Wheatstone

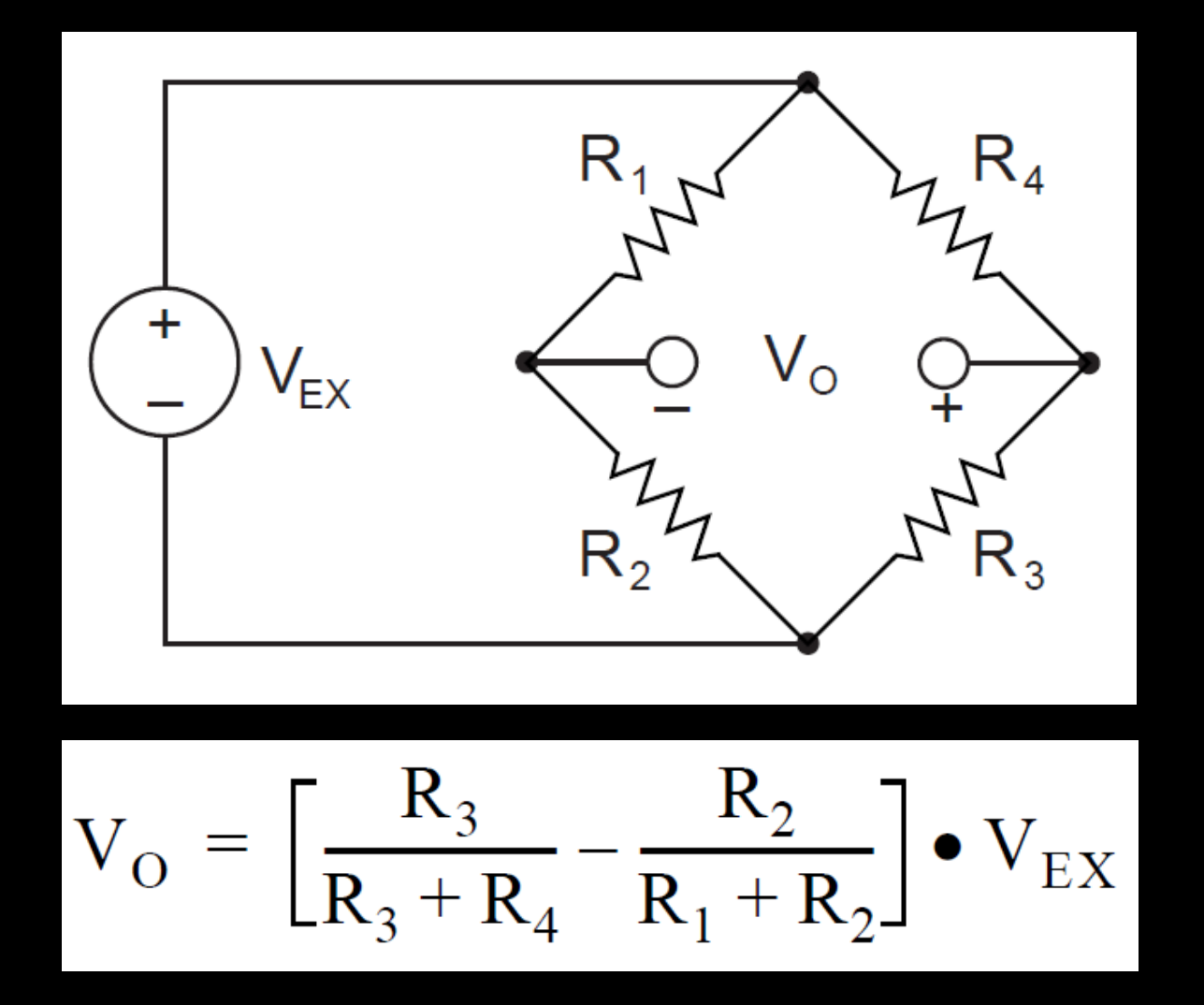

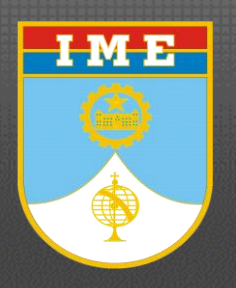

Extensometria ¼ de Ponte

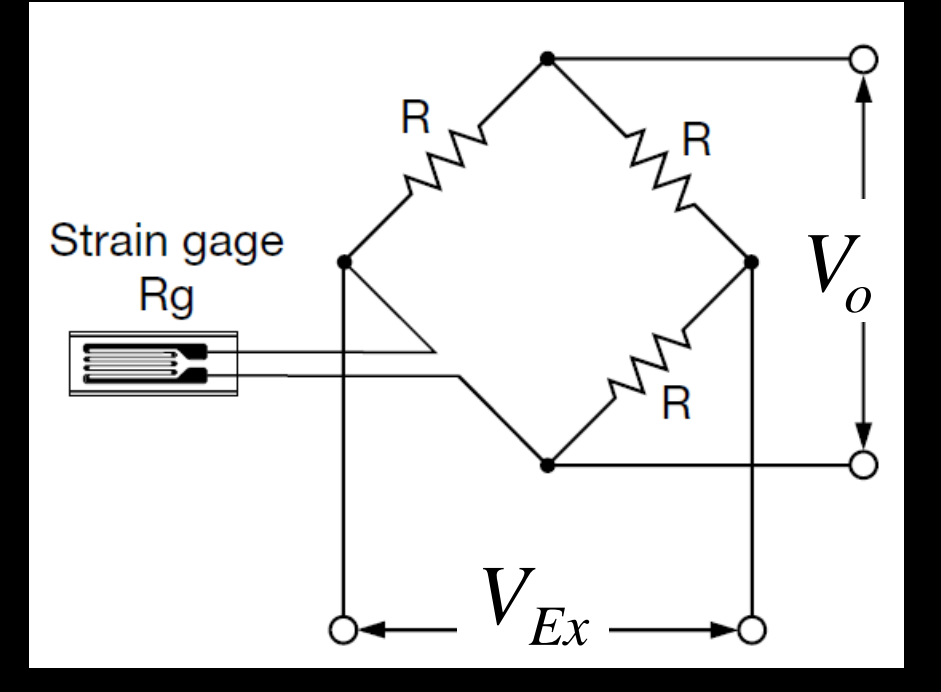

$$R_{g} = R_{1} + \Delta R$$
$$V_{o} = \frac{(R_{1} + \Delta R)R_{3} - R_{2}R_{4}}{(R_{1} + \Delta R + R_{2})(R_{3} + R_{4})}V_{Ex}$$

$$R_1 = R_2 = R_3 = R_4 = R$$

$$V_o = \frac{\left(R^2 + R\Delta R - R^2\right)}{\left(2R + \Delta R\right)\left(2R\right)}V_{Ex}$$

$$\Rightarrow V_{O} = \frac{\Delta R}{\left(4R + 2\Delta R\right)} V_{Ex} \cong \frac{1}{4} \cdot \frac{\Delta R}{R} V_{Ex} = \frac{1}{4} \cdot \varepsilon \cdot G \cdot V_{Ex}$$

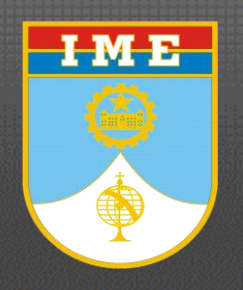

## *Extensometria* ¼ de Ponte: ligação com 3 fios

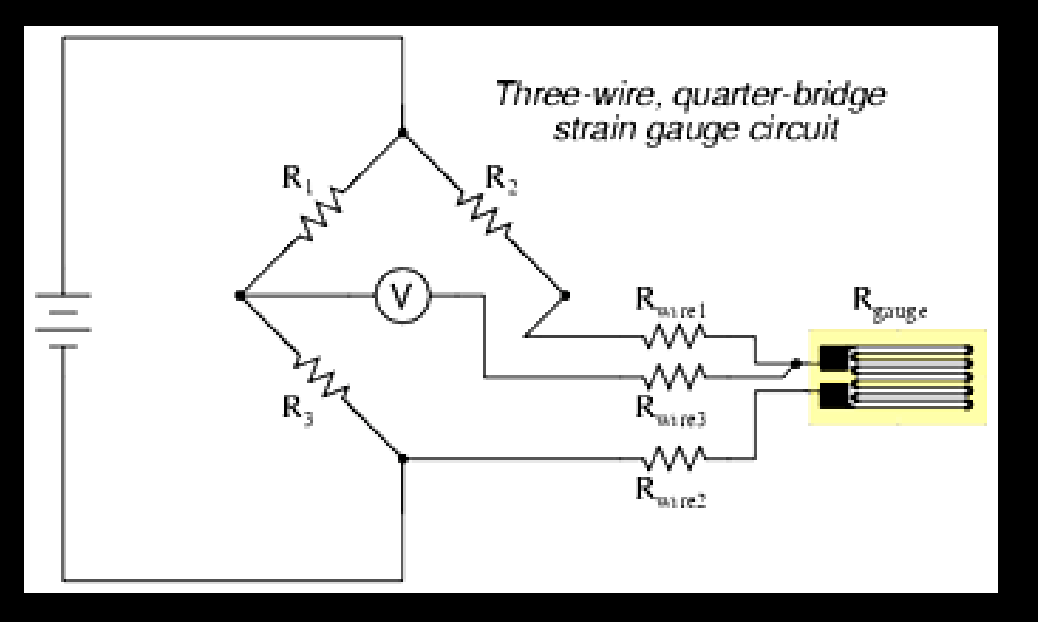

Devido ao fato do terceiro fio carregar praticamente nenhuma corrente (devido à resistência extremamente elevada do voltímetro interno), a sua resistência não irá variar qualquer quantidade substancial de tensão.

Como a resistência do fio superior (Rwire1) passa a ser "ignorada", uma vez que o voltímetro liga-se diretamente para o terminal de topo do medidor de tensão, permanece apenas a resistência do fio inferior (Rwire2) contribuindo em série com a resistência do medidor. Não é uma solução perfeita, mas minora o erro devido a longos condutores.

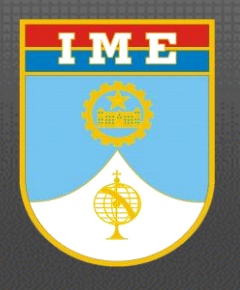

*Extensometria* <sup>1</sup>/<sub>4</sub> *de Ponte – Procedimento* 

#### Exemplo: Instrumentação de barra chata de alumínio

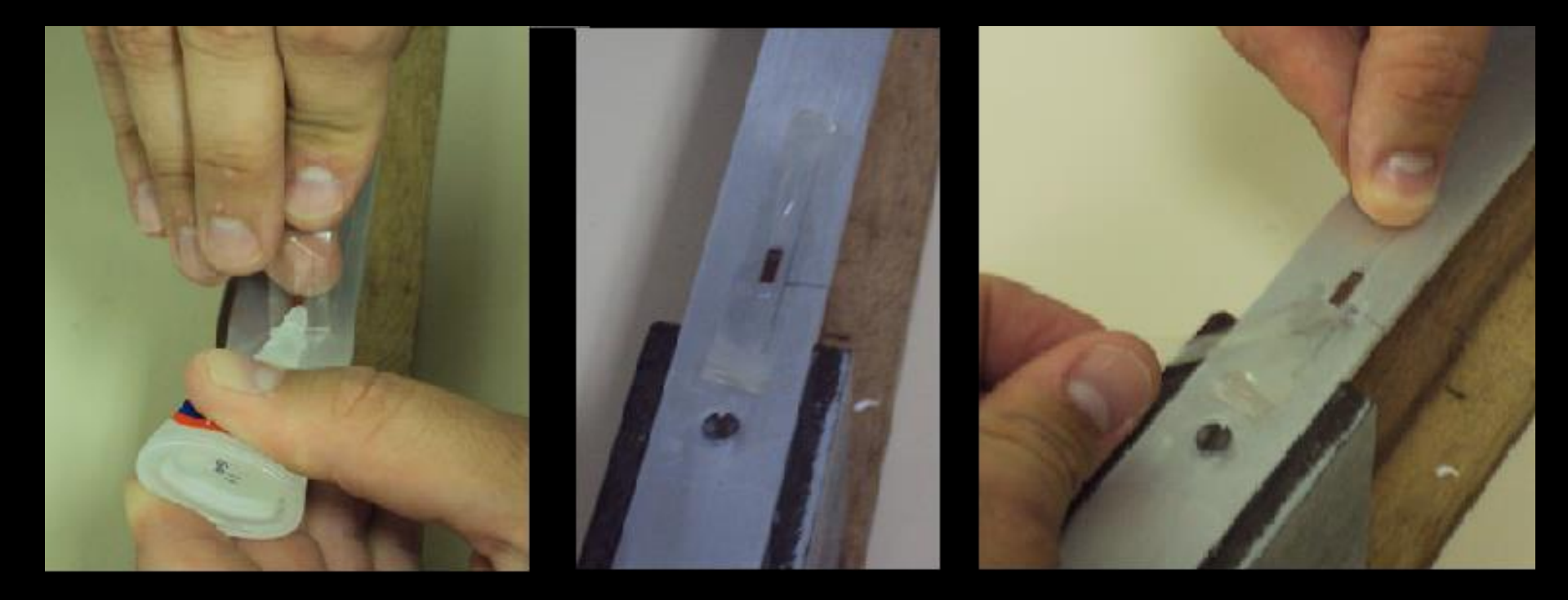

Colagem de strain gage

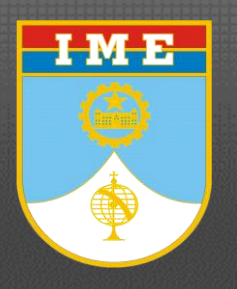

*Extensometria* <sup>1</sup>/<sub>4</sub> *de Ponte – Procedimento* 

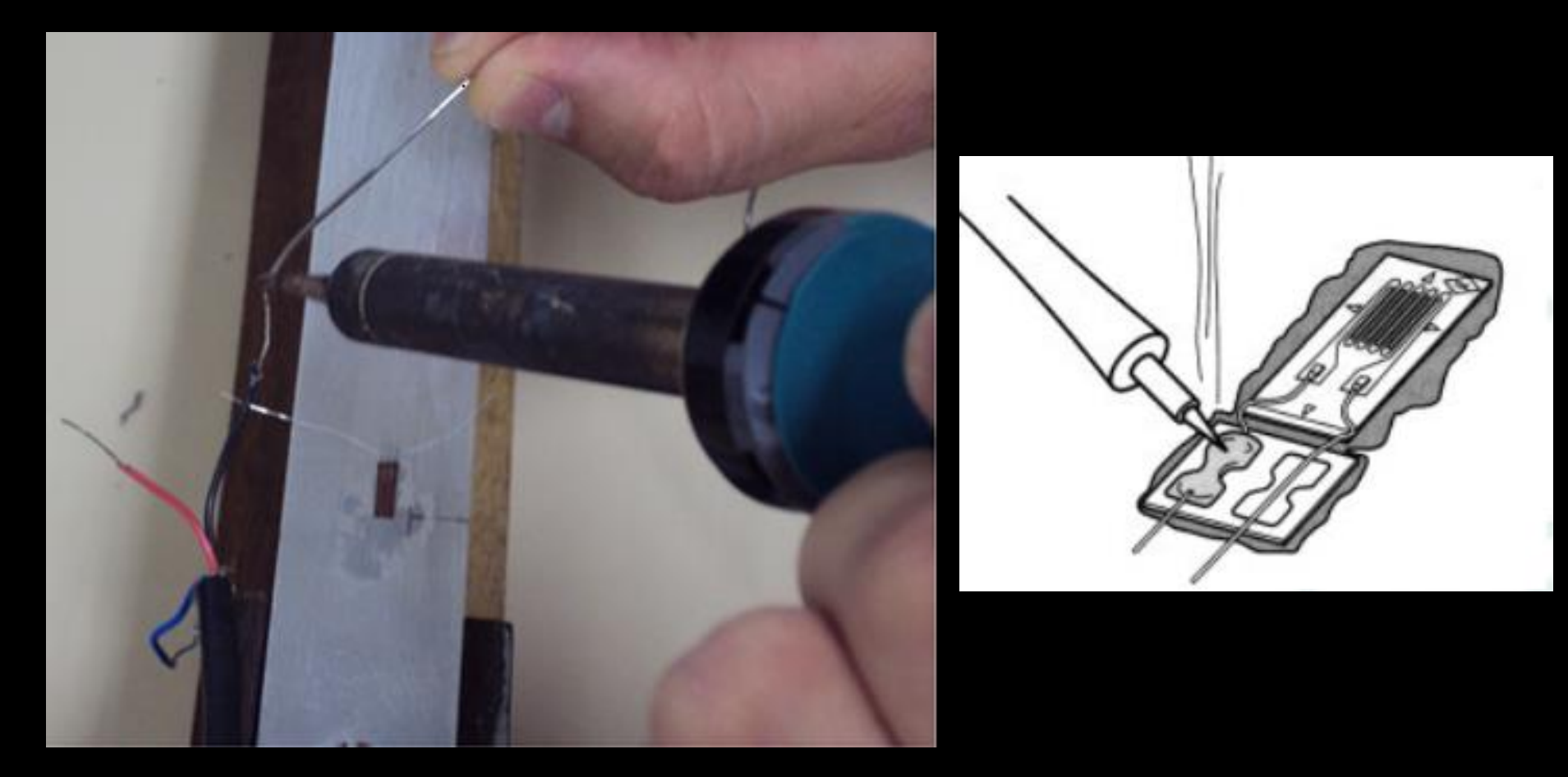

#### Solda dos terminais do strain gage

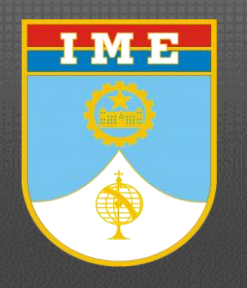

Extensometria ¼ de Ponte – Procedimento

Ligação dos fios na caixa de completamento de ponte NI 9944 (120 $\Omega$ ):

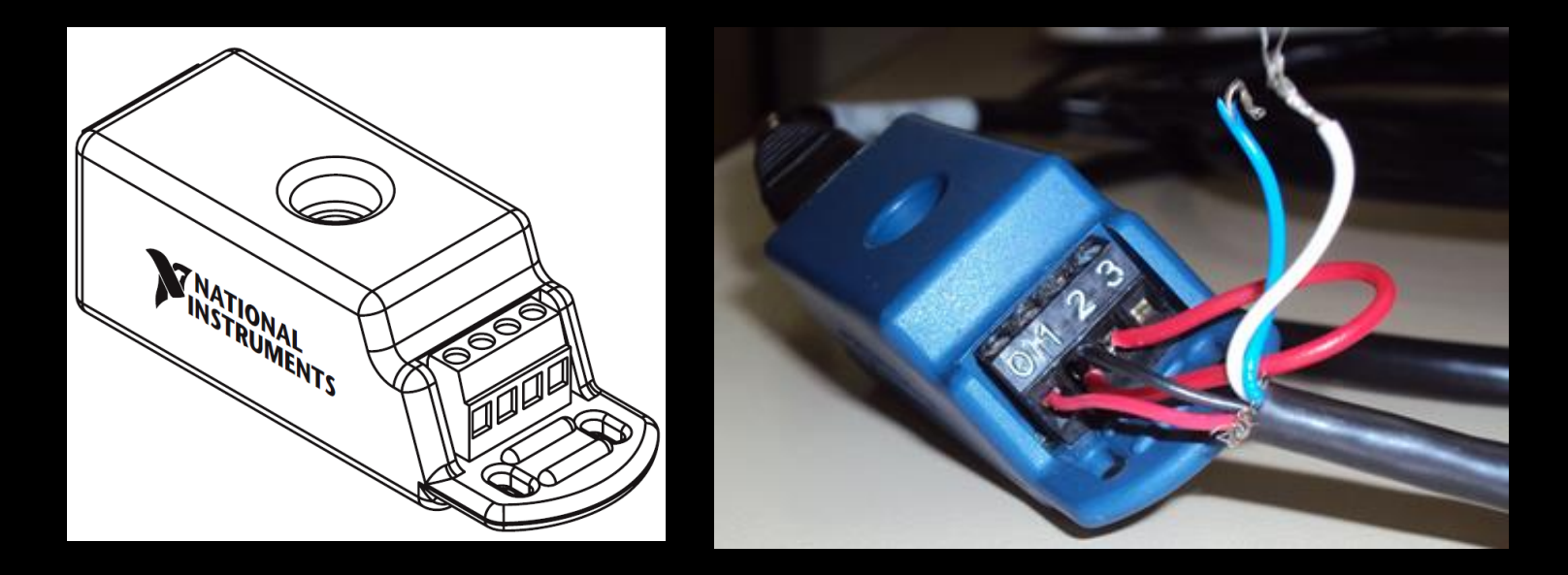

0 EX+ 3 Shield IN+ QTR

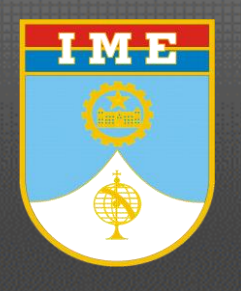

*Extensometria* <sup>1</sup>/<sub>4</sub> *de Ponte – Procedimento* 

#### Ligação dos terminais para 1/4 de ponte:

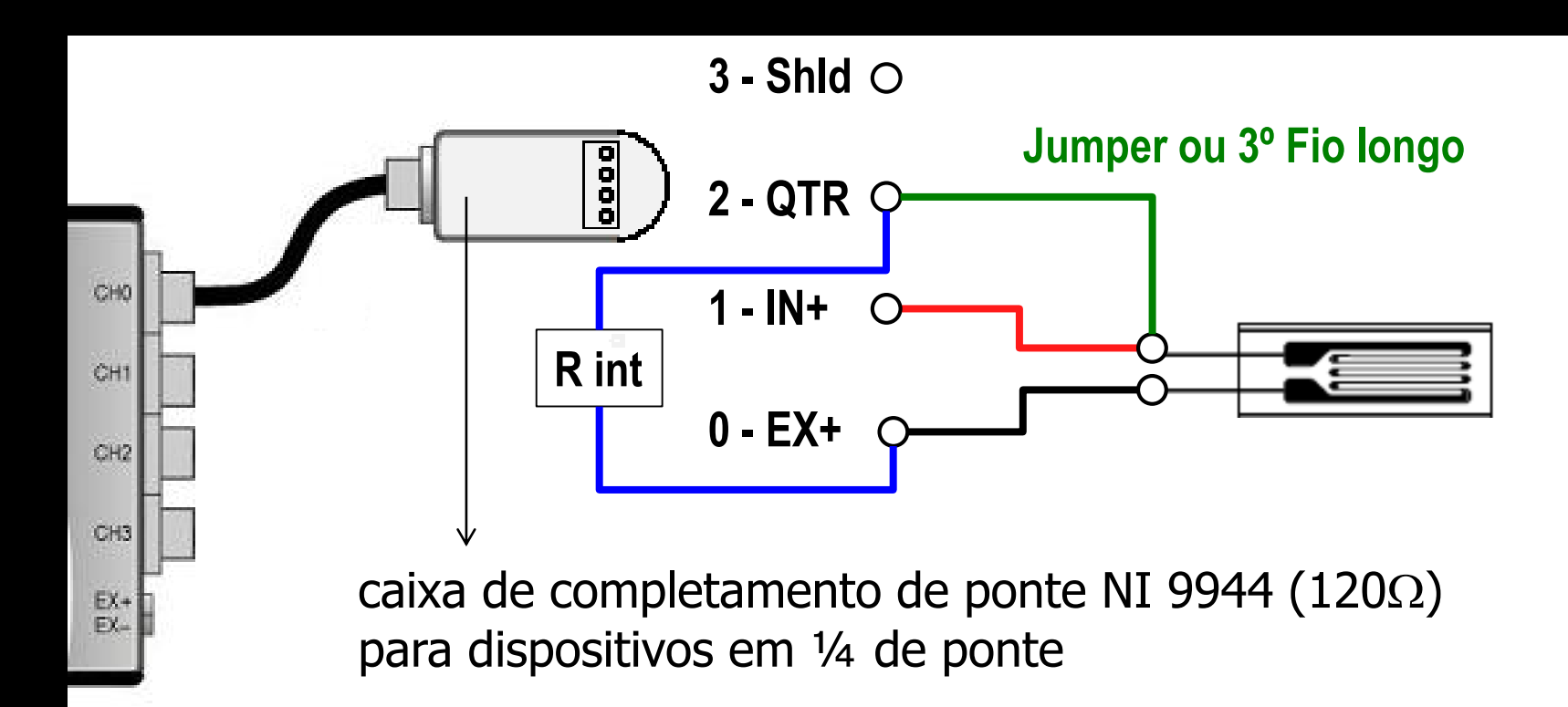

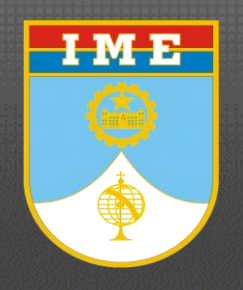

*Extensometria* <sup>1</sup>/<sub>4</sub> *de Ponte – Procedimento* 

#### Ligação dos terminais para 1/4 de ponte:

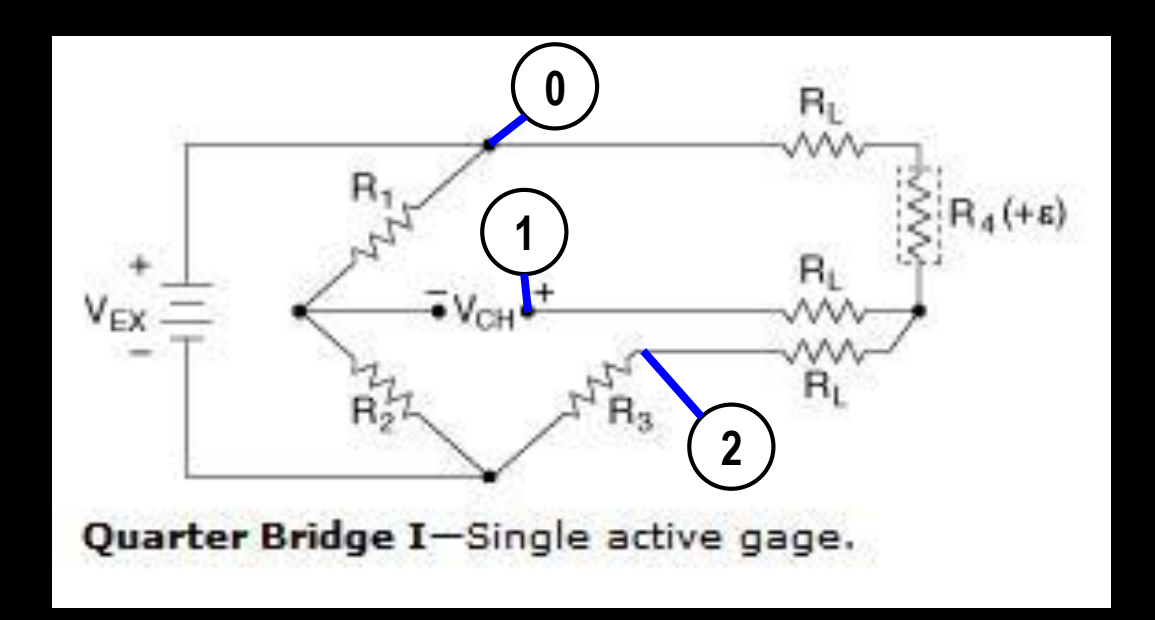

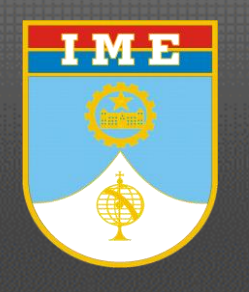

*Extensometria* ¼ de Ponte – Procedimento

#### Ligação dos terminais para <sup>1</sup>/<sub>4</sub> de ponte com caixa NI 9944/9945:

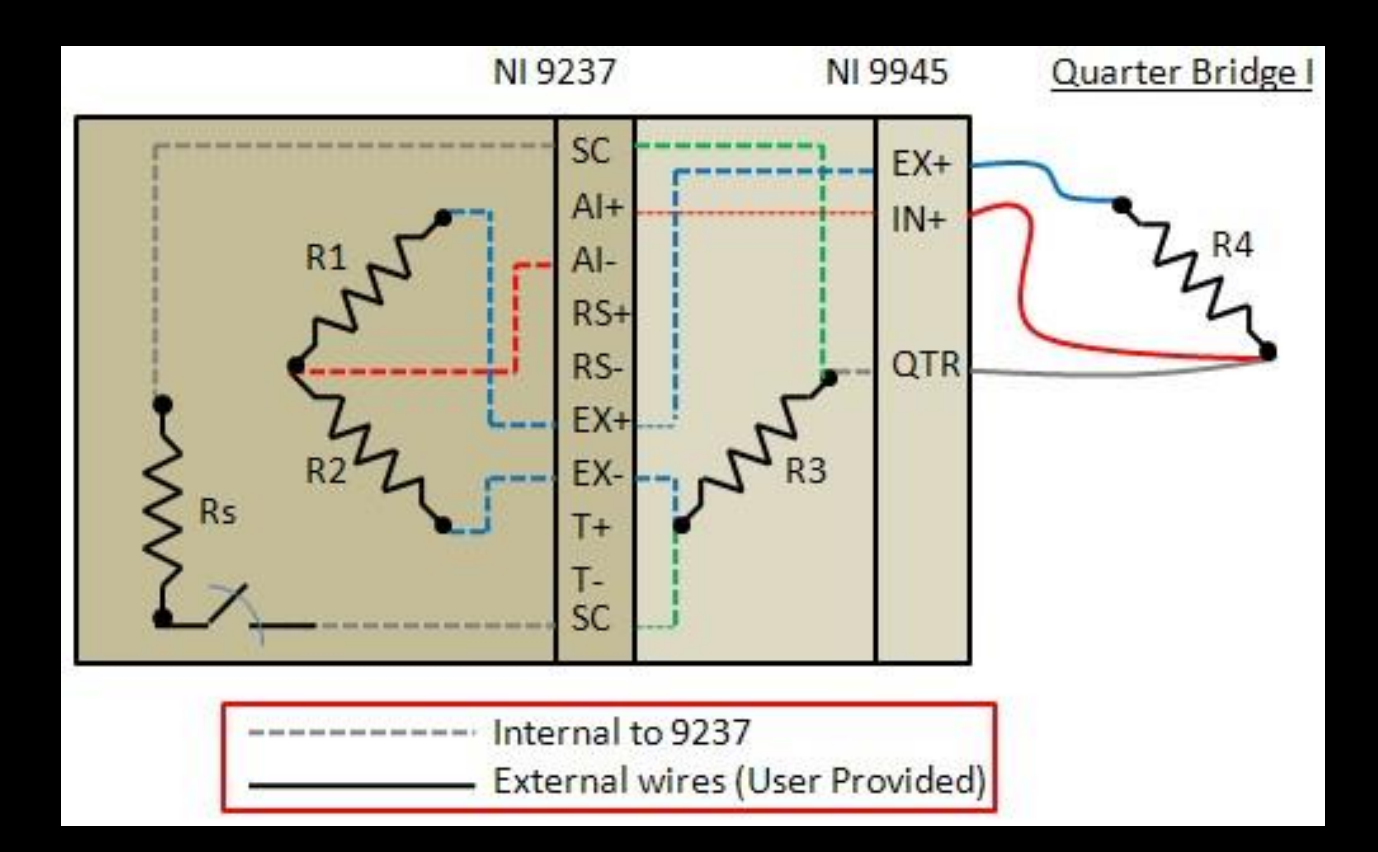

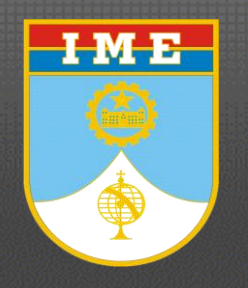

Configurando parâmetros da placa NI 9237:

- 1) Add Step:
  - Acquire Signals
    - DAQmx Acquire
      - Analog Input
        - Strain
- 2) Add Channels to task:
  - ai0 // Enter

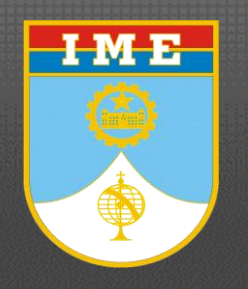

Configurando parâmetros da placa NI 9237:

- 3) Step Setup:
  - Configuration:
    - Settings:
      - Gage Factor: 2
      - Gage Resistance:  $120\Omega$
      - Voltage Excitation (Vex) Value: 2,5V
      - Strain Configuration: ...Bridge (acompanhar "context help")

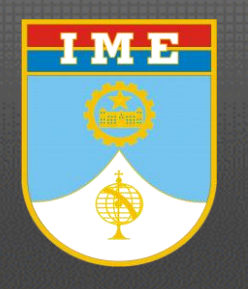

Observando os sinais:

- 1) Step Setup:
  - Configuration:
    - Time Settings:
      - Rate (Hz): 2k
      - Samples to Read: 2k (pacotes de 1s)
      - Acquisition Mode: Continuous Samples
- 2) Run:
  - Run Continuously
  - Observe os sinais no gráfico "Preview" da pasta "Step Setup"

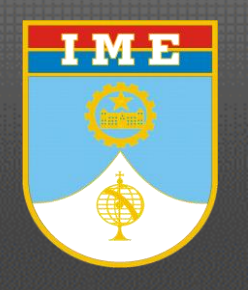

Gravando os sinais (data logging):

# 1) Step Setup:

- Configuration:
  - Time Settings:
    - Rate (Hz): 2k
    - Samples to Read: 720k (pacote de 3min)
    - Acquisition Mode: Continuous Samples
- Advanced Timing:
  - Additional Time Settings:
    - Timeout (s): 1000 (>3min)

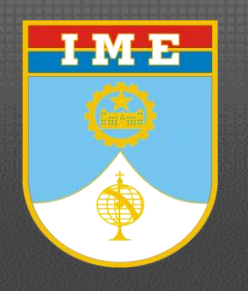

Gravando os sinais (data logging):

## 2) Recording Options:

- Signal Selection:
  - Dev 1/ai0: checked

# 3) Run:

- Run Continuously / Stop (em seguida)
- Aguardar até que o botão "Abort" suma, o "log" apareça na janela "Idle" e os dados sejam apresentados no gráfico "Preview" da pasta "Step Setup"

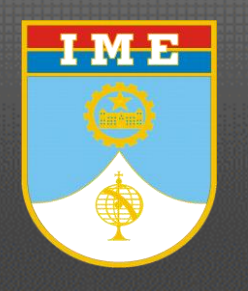

## Gravando os sinais (data logging):

# 3) Logs:

- Clicar na série aquisitada com o botão direito do mouse e selecionar "Make Active Log"
- Clicar no ícone do sinal com o botão direito do mouse e selecionar "Make Log Viewable", observando-se o sinal na janela "Data View"
- Clicar no ícone do sinal com o botão direito do mouse e selecionar "Convert to ASCII" ou "Export to Excel"
- Salvar o projeto (extensão .seproj) e fechar o programa.